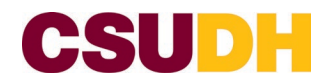

1. To apply for 2024-25 IRA funding, click on this <u>link</u>. Click the **APPLY** button to the right of the screen.

| AE APPLICA                        | TIONS PROGRESS REPORTS                                                          | CALENDAR                                                                                          | UDH        |             |
|-----------------------------------|---------------------------------------------------------------------------------|---------------------------------------------------------------------------------------------------|------------|-------------|
|                                   |                                                                                 | _                                                                                                 |            |             |
| 2024-25                           | RA Proposal Request                                                             |                                                                                                   | PDF        | Apply       |
| ∽ Dates                           |                                                                                 |                                                                                                   |            |             |
|                                   | Internal Submission Deadli                                                      | ne: Friday, November 17, 2023<br>ADD TO CALENDAR                                                  |            |             |
| ✓ Details                         |                                                                                 |                                                                                                   |            |             |
|                                   | Administrator                                                                   | (s): Cynthia Napoles (Owner)                                                                      |            |             |
|                                   | Catego                                                                          | ry: Open Funding Opportunities                                                                    |            |             |
|                                   | Сус                                                                             | :le: 2024-2025                                                                                    |            |             |
| ~ Descript                        | ion                                                                             |                                                                                                   |            |             |
| Complete this                     | online application to ensure appropria                                          | te consideration of IRA funding. IRA funding guid                                                 | elines are |             |
| issued in acco                    | rdance with Executive Order No. 1102                                            | with regard to fees in Category II, campus mand                                                   | atory      |             |
| Instructionally<br>and activities | Related Activities Fee was established<br>that aid and supplement the fundament | a to provide support for essential educational exp<br>tal educational mission of the institution. | eriences   |             |
|                                   |                                                                                 |                                                                                                   |            |             |
|                                   | Graduate Studies & Research Cali                                                | fornia State University, Dominguez                                                                |            | 90          |
| er '                              | OUESTIONS? Email us Hill                                                        | S<br>O Fast Victoria Street 1812100                                                               |            | infoReady   |
|                                   | 100                                                                             | CA 00242                                                                                          |            | Accessibili |

2. The InfoReady login screen will load. Click **Cal State Weblogin** button. You will log in using your usual CSUDH login credentials. You will be prompted to approve using the Duo multi-factor authentication app.

|      | CSUDH                                                                                          | InfoReady Review - CSUDH | Log In   Help                                                                        |
|------|------------------------------------------------------------------------------------------------|--------------------------|--------------------------------------------------------------------------------------|
| НОМЕ | CALENDAR                                                                                       |                          |                                                                                      |
|      | Login for Cal State Users<br>Use your Cal State user name and password to<br>InfoReady Review: | log into                 | Quick Links<br>Calendar<br>External Funding Opportunities<br>External Funding Finder |

Once logged in, from the home screen, click on the '2024-25 IRA Proposal Request':

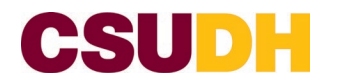

## 2024-25 INSTRUCTIONAL RELATED ACTIVITIES (IRA)

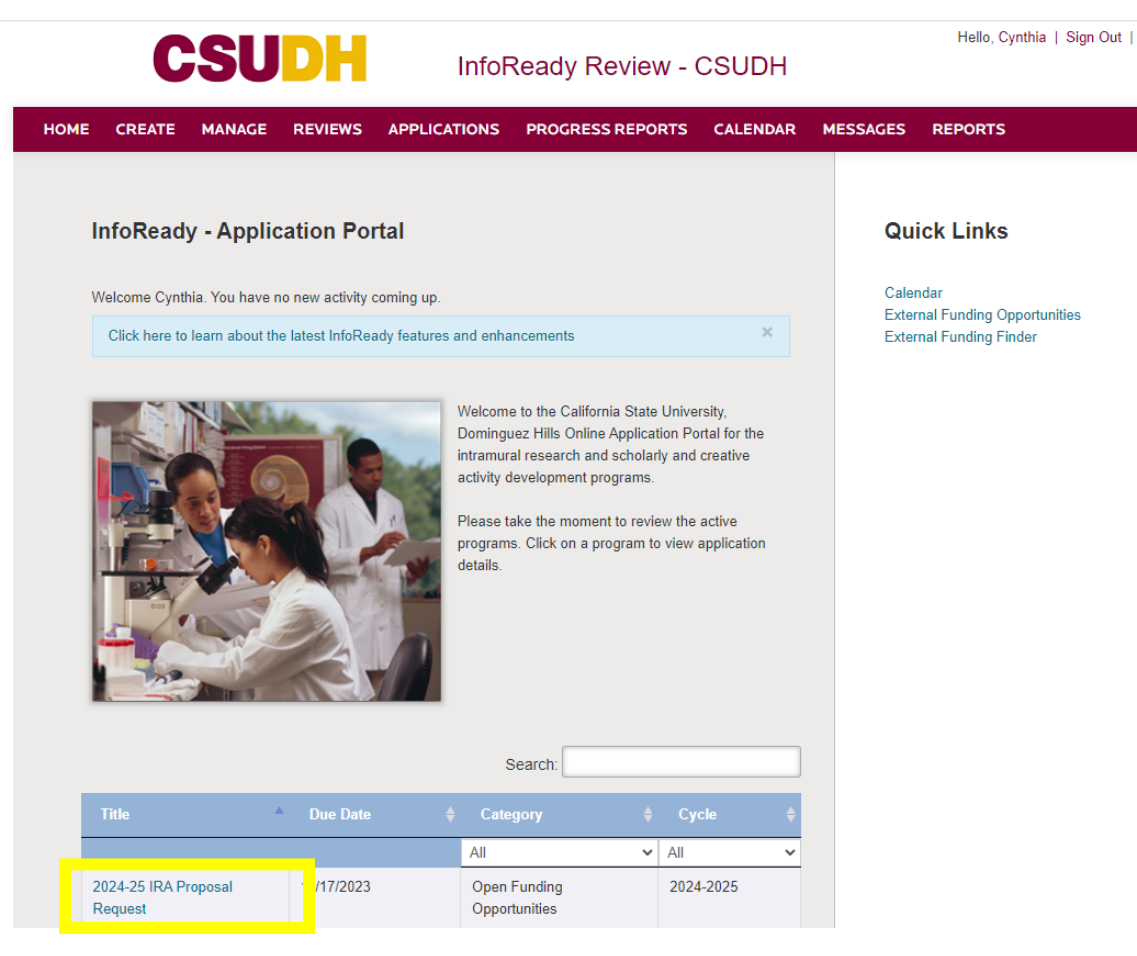

3. Click the **APPLY** button to the right of the screen.

| CSUDH                                                                                                    | InfoReady Review - CSUDH                                                                                                    | Hello, Koslo   Sign Out   Help |
|----------------------------------------------------------------------------------------------------|----------------------------------------------------------------------------------------------------|--------------------------------|
| E APPLICATIONS PROGRESS REPORTS                                                                                                    | CALENDAR                                                                                                    |                                |
| 2024-25 IRA Proposal Request                                                                                                    | PDF                                                                                                    | Αρρίγ                          |
| ✓ Dates                                                                                                    |                                                                                                    |                                |
| Internal Submission Deadline:                                                                                                    | Friday, November 17, 2023<br>ADD TO CALENDAR                                                                                                    |                                |
| ∽ Details                                                                                                    |                                                                                                    |                                |
| Administrator(s)                                                                                                    | Cynthia Napoles (Owner)                                                                                                    |                                |
| Category                                                                                                    | Open Funding Opportunities                                                                                                    |                                |
| Cycle                                                                                                    | 2024-2025                                                                                                    |                                |
| ✓ Description                                                                                                    |                                                                                                    |                                |
| Complete this online application to ensure appropriate<br>issued in accordance with Executive Order No. 1102 wi<br>fees that must be paid to enroll in or attend the universi<br>Instructionally Related Activities Fee was established to<br>and activities that aid and supplement the fundamental<br>activities that aid and supplement the fundamental<br>activities that aid and supplement the fundamental<br>activities that aid and supplement the fundamental<br>activities that aid and supplement the fundamental<br>activities that aid and supplement the fundamental<br>activities activities activities for a supplement the fundamental<br>activities activities act | consideration of IRA funding. IRA funding guidelines are<br>th regard to fees in Category II, campus mandatory<br>ty. Per the California Educational Code 89230, the<br>provide support for essential educational experiences<br>educational mission of the institution. |                                |
| Graduate Studies & Research Califor<br>QUESTIONS7 Email us Hills                                                                                                    | nia State University, Dominguez                                                                                                    | <b>Open</b> foReady            |
| 1000 8                                                                                                    | ast Victoria Street, I&I 3100                                                                                                    | Accessibili                    |

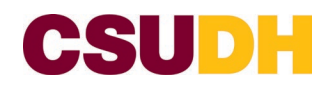

- 4. The application portal will load. Complete the questions as required.
- 5. You will be asked to upload an IRA Proposal Budget Form as part of the application process.
- 6. Note that you will be able to start an application and return to finish at a later time. Click the "Save as Draft" button found at the bottom left of the page.
- 7. Complete the **Approvals** section of the form.
- 8. Click the **Submit Application** button to submit your application.

Note: once you click submit, you will not be able to revise your application so please ensure it is in its final version. You will receive a confirmation email indicating that your application has been submitted.